# **ESET Tech Center**

Kennisbank > ESET PROTECT > Migrate your EVS environment to ESET PROTECT

# Migrate your EVS environment to ESET PROTECT

Steef | ESET Nederland - 2021-12-09 - Reacties (0) - ESET PROTECT

Issue

• You use the <u>ESET Virtualization Security</u> and you need to migrate your environment to the latest version of ESET PROTECT

# Details

The <u>ESET Virtualization Security</u> (EVS) is currently in the Limited Support status and no new version of the product is expected. The support of EVS ended with ESET PROTECT 8.1.

We recommend that you migrate your environment to endpoint management with the latest version of ESET PROTECT. To do this, install ESET PROTECT in your virtual environment and deploy ESET Management Agent with endpoint security products on the virtual machines.

Managing your virtual machines with ESET Endpoint Security enables you a higher level of security, with features such as HIPS, Brute-Force Attack Protection, firewall, device control, web control, email and antispam protection.

### Solution

- 1. Prerequisites
- 2. Deploy ESET Management Agent and endpoint security products
- 3. <u>Set up the rules for virtual machines identification</u>
- 4. Unassign virtual machines from EVS security policies
- 5. <u>Remove EVS service policies from NSX manager</u>
- 6. De-register EVS Virtual Agent from the NSX manager
- 7. <u>Remove EVS service virtual machines</u>

Test the migration on a single computer first

Before you perform these steps on large groups of machines in your environment, we recommend you try to migrate a single virtual machine first.

#### I. Prerequisites

- You have an ESET PROTECT running on a server or as a Virtual Appliance in your virtual environment, with all your licenses imported.
- Make sure you have enabled communication on port 2222 and other required ports

and addresses.

#### II. Deploy ESET Management Agent and endpoint security products

- 1. Using ESET PROTECT, <u>deploy the ESET Management Agent</u> and then <u>deploy ESET</u> <u>endpoint products on your virtual machines</u>.
- 2. Your virtual machines are now protected and can be managed in ESET PROTECT.

#### III. Set up the rules for virtual machines identification

- To manage virtual machines in groups, <u>create Dynamic Group templates</u> or <u>create</u> <u>Static Groups</u> and then <u>add the virtual machines to the Static Groups</u>.
- To configure a VDI environment in ESET PROTECT, <u>configure ESET PROTECT to match</u> <u>all clones to a master computer</u>. For more information about managing a VDI environment in ESET PROTECT, <u>read our Online Help topic</u>.

#### IV. Unassign virtual machines from EVS security policies

- 1. Open your virtualization client and log in.
- 2. Click Menu → Networking and Security.

| vm vSphere Client                                                                                                    | Menu V Q Search in all environme                                                                                                    | nts       |                      |                                       |                        |                      |                           |                            |                   |  |
|----------------------------------------------------------------------------------------------------|----------------------------------------------------------------------------------------------------|-----------|----------------------|---------------------------------------|------------------------|----------------------|---------------------------|----------------------------|-------------------|--|
| Home Shortcuts                                                                                                    | Home ctrl + alt + home<br>Shortcuts ctrl + alt + 1                                                                                                    | uts<br>es |                      |                                       |                        |                      |                           |                            |                   |  |
| <ul> <li>☑ Hosts and Clusters</li> <li>☑ VMs and Templates</li> <li>☑ Storage</li> <li>☑ Networking</li> <li>☑ Content Libraries</li> <li>☑ Global Inventory Lists</li> </ul> | ■ Hosts and Clusters     ctrl + alt + 2       ♀ VMs and Templates     ctrl + alt + 3       ● Storage     ctrl + alt + 4       ♀ Networking     ctrl + alt + 5       ♀ Content Libraries     ctrl + alt + 6       ◎ Global Inventory Litts     ctrl + alt + 1 + 1 + 7 | nd<br>'s  | WMs and<br>Templates | Storage                               | Q<br>Networking        | Content<br>Libraries | Global<br>Inventory Lists | Networking<br>and Security | Linked<br>Domains |  |
| Policies and Profiles  Auto Deploy  Overlapper Center  Networking and Security  VRealize Operations  Chaministration                                                          |                                                                                                    | sole      | Event Console        | VM<br>Customization<br>Specifications | VM Storage<br>Policies | Host Profiles        | Update<br>Manager         |                            |                   |  |
| <ul> <li>Dpdate Manager</li> <li>Tasks</li> <li>Events</li> </ul>                                                                                                    | <ul> <li>Administration</li> <li>Update Manager</li> </ul>                                                                                                    | Iq        |                      |                                       |                        |                      |                           |                            |                   |  |
| Tags & Custom Attributes                                                                                                    | 😰 Tasks                                                                                                    |           |                      |                                       |                        |                      |                           |                            |                   |  |
|                                                                                                    | 🧳 Tags & Custom Attributes                                                                                                    |           |                      |                                       |                        |                      |                           |                            |                   |  |

 Click Service Composer → Security Policies, select your EVS Security policy and click Apply.

| vm vSphere Client Menu v Q Search in a |                                                  |                          |              |
|----------------------------------------|--------------------------------------------------|--------------------------|--------------|
| Networking and Security                | Can iao Cana aon                                 |                          |              |
| 🔊 Dashboard                            | Service Composer                                 |                          |              |
| 🕼 Installation and Upgrade             | Security Groups Security Policies                |                          |              |
| Second Switches                        |                                                  |                          |              |
| I NSX Edges                            | NSX Manager: 📷 🛛 Standalone 🗸                    |                          |              |
| - Security                             | Global Firewall Settings: Distributed Firewall 🧷 |                          |              |
| Service Composer                       | + ADD 🖉 EDIT 📋 DELETE 🕑 APPLY 🖉 MANAGE 🔇         | B MORE -                 |              |
| Firewall                               | Weight                                           | Policy Name              | Status       |
| Replication Rule Manager               | 4300                                             | FSET-EVS-Security-Policy | O Successful |
| Not Spool Guard                        |                                                  |                          | e utersta    |
| Croups and Tags                        |                                                  |                          |              |
| * Tools                                |                                                  |                          |              |
| Row Monitoring                         |                                                  |                          |              |
| Caraceflow                             |                                                  |                          |              |
| 🐵 Packet Capture                       |                                                  |                          |              |
| Support Bundle                         |                                                  |                          |              |
| IPFIX                                  |                                                  |                          |              |
| + System                               |                                                  |                          |              |
| Lisers and Domains                     |                                                  |                          |              |
| 📭 Events                               |                                                  |                          |              |
|                                        |                                                  |                          |              |
|                                        |                                                  |                          |              |
|                                        |                                                  |                          |              |
|                                        |                                                  |                          |              |
|                                        |                                                  |                          |              |
|                                        |                                                  |                          |              |

4. Select the check boxes next to all the groups and click the left arrow. This will unassign your virtual machines from the EVS security policy

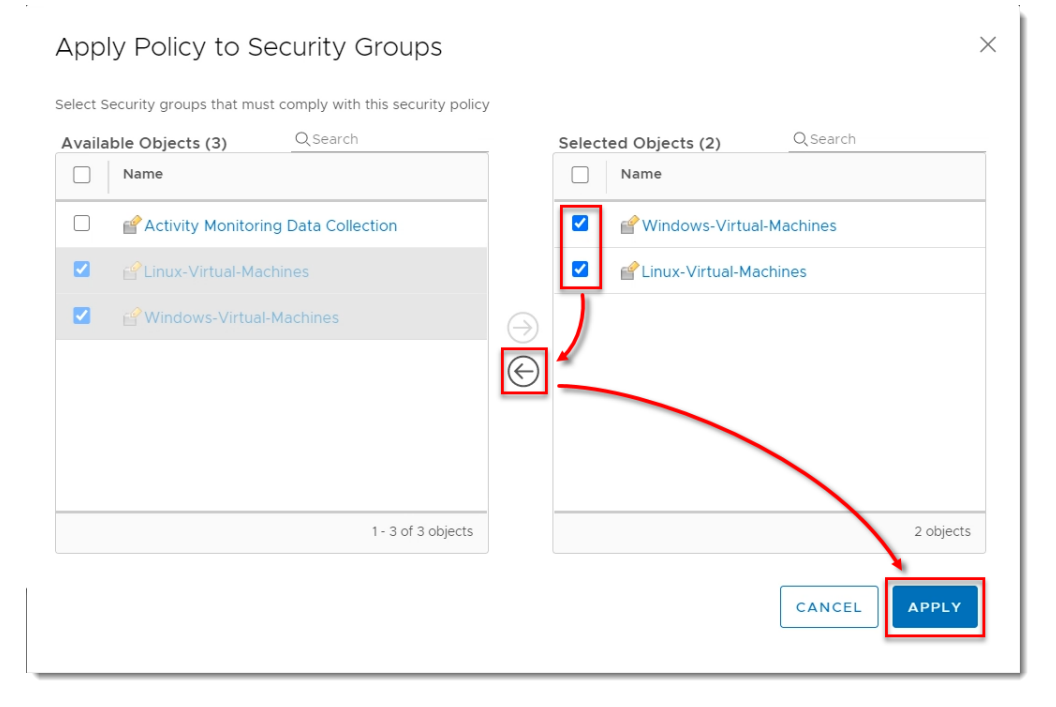

#### V. Remove EVS security policies from NSX manager

1. In your virtualization client, click **Menu** → **Networking and Security**.

| vm vSphere Client                                                                                                    | Menu V Q Search in all environme                                                                                                    | ents                                                                                    |
|----------------------------------------------------------------------------------------------------|----------------------------------------------------------------------------------------------------|-----------------------------------------------------------------------------------------|
| Home  Shortcuts                                                                                                    | Image: Home         ctrl + alt + home           ♦         Shortcuts         ctrl + alt + 1                                                                                                    | Its                                                                                     |
| Hosts and Clusters     VMs and Templates     Storage     Networking     Content Libraries     Global Inventory Lists            | Hosts and Clusters         ctrl + alt + 2           VMs and Templates         ctrl + alt + 3           Storage         ctrl + alt + 4           Networking         ctrl + alt + 5           Content Libraries         ctrl + alt + 6                                                                                                    |                                                                                         |
| Policies and Profiles Auto Deploy Developer Center Networking and Security OvRealize Operations Chaministration Unclude Neapoor | Global Inventory Lists ctri + alt + 7 Global Inventory Lists ctri + alt + 7 Global Inventory Lists ctri + alt + 7 Global Inventory Choose and Profiles Choose and Profiles Choose and Pro | ng<br>sole Event Console VM<br>Customization VM Storage Host Profiles Update<br>Manager |
| 🖻 Tasks<br>📭 Events                                                                                                    | <ul> <li>Administration</li> <li>Update Manager</li> </ul>                                                                                                    | 70                                                                                      |
| Tags & Custom Attributes                                                                                                    | 😰 Tasks 🕞 Events                                                                                                    |                                                                                         |
|                                                                                                    | Tags & Custom Attributes                                                                                                    |                                                                                         |

 Click Service Composer → Security Policies, select your EVS Security policy and click Delete.

| vm vSphere Client Menu v Q Search I                                                                                                    | n all environments                                                                                                    |                                       |                      |
|----------------------------------------------------------------------------------------------------|----------------------------------------------------------------------------------------------------|---------------------------------------|----------------------|
| Networking and Security  C Dashboard  C Dashboard  C Das | Service Composer Security Group: NSX Manager: Istandalone ~ Global Firewal Settings: Distributed Firewal / + ADD / EDIT DELETE C APPLY () MANAGE () | S MORE -                              |                      |
| <ul> <li>Firewal Settings</li> <li>Application Rule Manager</li> <li>SpoofQuard</li> <li>Croups and Tags</li> <li>Tools</li> <li>TraceTiow</li> <li>Pacet Capture</li> <li>Support Bundle</li> <li>Pirix</li> <li>System</li> <li>Users and Domains</li> <li>Events</li> </ul>                                                                                                    | 4300                                                                                                    | Policy Name  ESET-EVS-Security-Policy | Status<br>Successful |

3. Click **Delete**.

# Delete Security Policy | ESET-EVS-Secur... $\times$

Are you sure you want to delete the selected "ESET-EVS-Security-Policy"?

| Name                                   | Туре                                         |
|----------------------------------------|----------------------------------------------|
| No associations four<br>Policy".       | nd, it is safe to delete "ESET-EVS-Security- |
|                                        | 0 items                                      |
| <ul> <li>Proceed to safe de</li> </ul> | lete                                         |
|                                        | CANCEL                                       |

# VI. De-register EVS Virtual Agent from the NSX manager

- 1. Open your Virtual Agent Host appliance.
- 2. Press **Enter**, type your password, and press **Enter**.

| ESET Remote Administrator Virtual Agent Host Appliance<br>(C) 2017 ESET, spol. s r.o All rights reserved                                                                                                    |
|----------------------------------------------------------------------------------------------------|
| Server certificate fingerprint (check carefully):                                                                                                    |
| Virtual Agent Host version: 6.5.494.0<br>Agent version: 6.5.461.0                                                                                                    |
| Virtual Agent Host hostname: epsec-evsa-app-s.hq.eset.com<br>Virtual Agent Host IP address:<br>Virtual Agent Host comm port: see config (default is 9880)<br>NSX Service Manag<br>Login to the management mode<br>Password:<br>*******<br>[CANCEL] [LOGIN] |
| <pre><enter> Enter management mode</enter></pre>                                                                                                    |

 With the arrow keys on your keyboard, navigate to Register to VMware NSX Manager and press Enter.

| ESET Remote Administrator                                                         | Virtual Agent Host Appliance                    |
|-----------------------------------------------------------------------------------|-------------------------------------------------|
|                                                                                   | Registers this appliance to UMware NSX Manager. |
| Enable/Disable Webmin interface<br>Change VM password<br>Change database password |                                                 |
| Register to UMware NSX Manager<br>ractory reset                                   |                                                 |
| Restart system<br>Shut down system                                                |                                                 |
| Lock screen                                                                       |                                                 |
| Exit to terminal                                                                  |                                                 |
| <pre><up>/<down> Select item <enter> Perform action</enter></down></up></pre>     | <esc> Lock screen</esc>                         |

4. Type u and press **Enter**.

| =======================================                                                                                                    |                                                                                                    |  |
|----------------------------------------------------------------------------------------------------|----------------------------------------------------------------------------------------------------|--|
| Welcome to ESET NSX Service Man                                                                                                    | nager Console version 1.7.1                                                                              |  |
| Hostname:                                                                                                    |                                                                                                    |  |
| Registration status:<br>Service Manager:<br>Service:<br>Deployment Spec:<br>Uendor Template:<br>Service Instance:<br>Security Tag:<br>Settings: | [ registered ]<br>[ registered ]<br>[ registered ]<br>[ registered ]<br>[ registered ]<br>[ registered ] |  |
| Security Tag Name:                                                                                                    | ESET_Security.ThreatFound                                                                                |  |
| Menu:<br>s) status<br>u) unregister<br>c) change settings<br>q) quit<br>Command:u                                                               |                                                                                                    |  |

5. Wait for the de-registration to finish. Type q and press Enter.

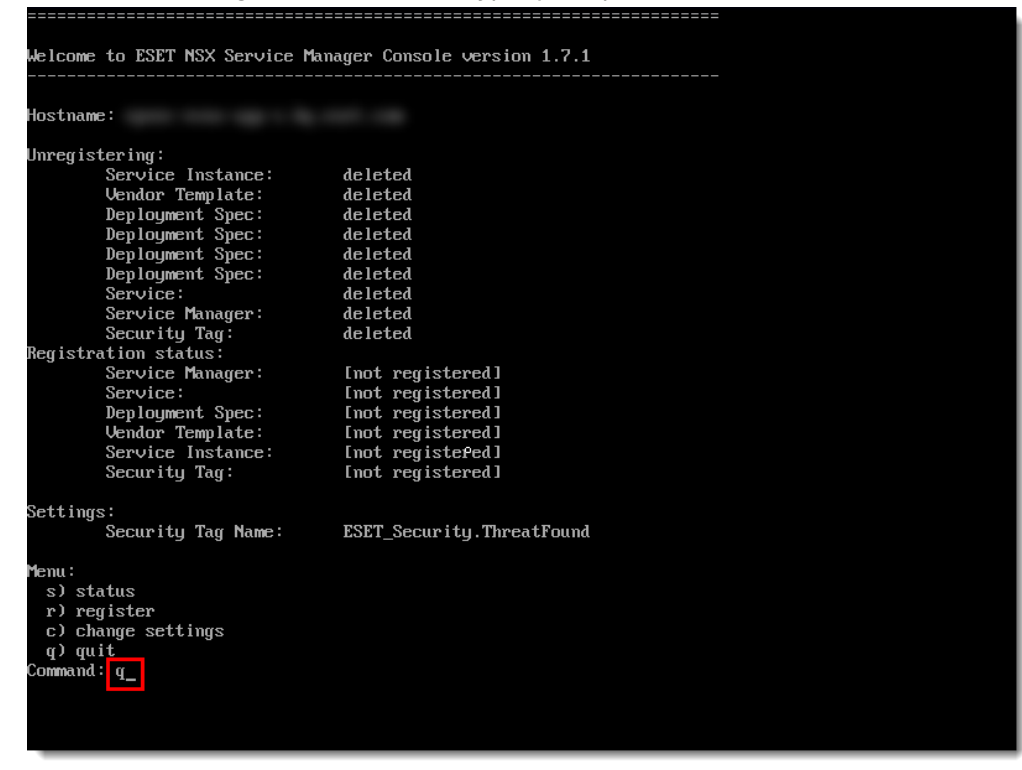

#### VII. Remove EVS service virtual machines

1. In your virtualization client, click **Menu** → **Networking and Security**.

| vm vSphere Client                                                                                                    | Menu 🗸 🔍 Q. Search in all environme                                                                                                    | vents                                                                                                    |
|----------------------------------------------------------------------------------------------------|----------------------------------------------------------------------------------------------------|----------------------------------------------------------------------------------------------------|
| Home                                                                                                    | Home ctrl + alt + home<br>Shortcuts ctrl + alt + 1                                                                                                    | uts<br>es                                                                                                    |
| Hosts and Clusters     VMs and Templates     Storage     Networking     Content Libraries     Global Inventory Lists | Hosts and Clusters         ctrl + alt + 2           VMs and Templates         ctrl + alt + 3           Storage         ctrl + alt + 4           Networking         ctrl + alt + 5           Content Libraries         ctrl + alt + 6 | nd VMs and<br>'s Templates Storage Networking Content Global<br>Libraries Inventory Lists And Security Domans |
| Policies and Profiles  Auto Deploy  > Developer Center  Networking and Security  vRealize Operations                 | Global Inventory Lists ctrl + alt + 7  Policies and Profiles Auto Deploy Coverage Center Networking and Security                                                                                                    | ng<br>sole Event Console VM<br>Curve VM<br>Specifications VM Storage Host Profiles Update<br>Manager          |
| Administration Opdate Manager                                                                                        | <ul> <li>vRealize Operations</li> </ul>                                                                                                    | ration                                                                                                    |
| 😰 Tasks<br>🌄 Events                                                                                                  | <ul> <li>Administration</li> <li>Update Manager</li> </ul>                                                                                                    | ng                                                                                                    |
| Tags & Custom Attributes                                                                                             | 😰 Tasks 📴 Events                                                                                                    |                                                                                                    |
|                                                                                                    | 🧳 Tags & Custom Attributes                                                                                                    |                                                                                                    |
|                                                                                                    |                                                                                                    |                                                                                                    |

 Click Installation and Upgrade → Service Deployment, select ESET Virtualization Security and click Delete.

| vm vSphere Client Menu v Q Search in |                                                                  |                                           |                                         |                |
|--------------------------------------|------------------------------------------------------------------|-------------------------------------------|-----------------------------------------|----------------|
| Networking and Security              | Installation and Upgrade                                         |                                           |                                         |                |
| C Installation and Upgrade           | Management Host Preparation Logical Network Set                  | tings Service Deployment Upgra            | ide                                     |                |
| NSX Edges                            | NSX Manager: 🚼   Standalone 🛩 EAM Stat                           | us: Op                                    |                                         |                |
| - Security                           | Network and Security Service Deployments                         |                                           |                                         |                |
| Service Composer                     | Network and security services are deployed on set of clusters. M | lanage service deployments here by adding | new services or deleting existing ones. |                |
| Firewall                             | + ADD DELETE V RESOLVE 1 UPGRADE                                 |                                           |                                         |                |
| Firewall Settings                    | Service                                                          | Version                                   | Installation Status                     | Service Status |
| SpoofGuard                           | C ECET Virtualization Security                                   | 171                                       | Sussanded                               |                |
| Groups and Tags                      | Section Security                                                 | 67.1                                      | Succeeded                               | 00             |
| * Tools                              | Guest Introspection                                              | 6.4.5.12746598                            | Succeeded                               | • Up           |
| 😨 Flow Monitoring                    | · · · · · · · · · · · · · · · · · · ·                            |                                           | •                                       | •              |
| 🛱 Traceflow                          |                                                                  |                                           |                                         |                |
| Packet Capture                       |                                                                  |                                           |                                         |                |
| Support Bundle                       |                                                                  |                                           |                                         |                |
| U IPFIX                              |                                                                  |                                           |                                         |                |
| System                               |                                                                  |                                           |                                         |                |
| Events                               |                                                                  |                                           |                                         |                |
| Le Lienta                            |                                                                  |                                           |                                         |                |
|                                      |                                                                  |                                           |                                         |                |
|                                      |                                                                  |                                           |                                         |                |
|                                      |                                                                  |                                           |                                         |                |
|                                      |                                                                  |                                           |                                         |                |
|                                      |                                                                  |                                           |                                         |                |

3. Click **Delete**.

| Delete Service Deploymer                               | nt ×                               |
|--------------------------------------------------------|------------------------------------|
| Are you sure you want to delete the sele<br>Security'? | ected service 'ESET Virtualization |
| Specify schedule:<br>• Delete now                      | 11/05/2020 13:43:49 O<br>CANCEL    |

4. Verify **ESET Virtualization Security** has an **Installation Status** of **Scheduled for uninstall** and wait for the service to finish uninstalling

| AM Status: 🔴 Up                        |                                                                              |                                                                                                    |                                                                                                    |
|----------------------------------------|------------------------------------------------------------------------------|----------------------------------------------------------------------------------------------------|----------------------------------------------------------------------------------------------------|
| lusters. Manage service deployments he | re by adding new services or deleting existing on                            | 95.                                                                                                    |                                                                                                    |
| Version                                | Installation Status                                                          | Service Status                                                                                                    | Cluster                                                                                                    |
| 1.7.1                                  | O Scheduled for uninstall                                                    | ● Up                                                                                                    | <b>的</b><br>Details                                                                                                    |
| 6.4.5.12746598                         | Succeeded                                                                    | • Up                                                                                                    | 印<br>Details                                                                                                    |
|                                        |                                                                              |                                                                                                    |                                                                                                    |
|                                        |                                                                              |                                                                                                    |                                                                                                    |
|                                        |                                                                              |                                                                                                    |                                                                                                    |
|                                        |                                                                              |                                                                                                    |                                                                                                    |
|                                        | lusters. Manage service deployments he<br>Version<br>1.7.1<br>6.4.5.12746598 | lusters. Manage service deployments here by adding new services or deleting existing on           Version         Installation Status           1.7.1         Scheduled for uninstall           6.4.5.12746598         Succeeded | Version     Installation Status     Service Status       1.7.1     Scheduled for uninstall     Up       6.4.5.12746598     Succeeded     Up |

5. Delete the Virtual Agent Host appliance from your disk.